### **SOP-E034**

### **Operation of the AMSCO Autoclave**

**Objective**: This SOP describes basic operation of the AMSCO autoclave for steam sterilization of liquids, glassware, and plastics for laboratory use.

This autoclave is located in HANS room B021. Model # 20" VAC PWR SD. Purdue Property # 866598

## For using a pre-programmed cycle: Procedure:

- 1. At the main menu touch the CYCLE SELECT button.
- 2. This will advance to display the **CYCLE SELECT** screen. Press the button for the preprogrammed cycle you would like to use. The settings for each cycle are shown on a piece of paper attached to the front of the autoclave.
- 3. Pressing a cycle button advances to display a screen listing that cycle's parameters.
- 4. Pressing **START CYCLE** will initiate the cycle selected and advance the display to the first in-cycle status screen.

# To change the preset cycle values: Procedure:

- 1. Press **OPTIONS** on the main screen.
- 2. Press CHANGE VALUES.
- 3. Press **CYCLES** to select the cycle to be modified.
- 4. Press the cycle button corresponding to the cycle to be changed.
- 5. The next screen allows the operator to choose the type of cycle that will be assigned to the selected cycle button. The current cycle name and assigned cycle type are shown at the bottom of the display. Press the button for the type of cycle you wish to program.

# NOTE: Some programmable values are different depending on which type of cycle is selected.

- 6. The next screen(s) will list the programmable values for the type of cycle selected. (There may be 1-3 screens of programmable values depending on the cycle type)
- 7. To change the value, select which value you wish to change by pressing it.
- 8. The next screen allows you to key in the value you wish. It may be a character screen or a numeric screen, but either way just key in the change. Use the arrow keys to move the curser left or right. Press **RETURN** to save the changed value.
- 9. When you have made all the changes on the **CHANGE VALUES** screen you wish to change, press **NEXT** (if there is a next) and change those values as above.
- 10. After all cycle value changes have been made, press CYCLE MENU.
- 11. Remaining cycles may now be modified if desired as above.
- 12. Once all changes to the cycles and cycle values are completed, press MAIN MENU.

### **Discussion:**

(a) It is very important to keep the chamber door closed between cycles and when sterilizer is not in use.

- (b) After sterilization most goods should be stored for no longer than 30 days, depending on wrapping materials.
- © Put items to be autoclaved in a pan in case of meltdown.
- (d) Do not leave items in autoclave overnight, they may melt even if autoclavable.
- (e) When sterilizing liquids make sure to place the container in a pan with about two inches of water in it.
- (f) Recommended sterilization variables:

Recommended Sterilization Variables

» Prevacuum Cycle

 Prevacuum cycle is recommended to process any goods, except liquids, which are capable of being sterilized with steam. This cycle can also be used to decontaminate wastes, including wastes containing liquids, provided the materials are properly contained.

Refer to Table 2-1 for recommended Prevacuum cycle parameters.

| Table 2-1. | Prevacuum | Cycle | Parameters |
|------------|-----------|-------|------------|
|------------|-----------|-------|------------|

| Temparatura   | Pressure<br>Pulse<br>palg (paie) | Minimum Recommended<br>Sterilize Time*<br>minutes |
|---------------|----------------------------------|---------------------------------------------------|
| 121°C (250°F) | 12-14 (27-29)                    | 15                                                |
| 132°C (270°F) | 26-28 (40-42)                    | 4                                                 |

\* Minimum sterilize times are based on obtaining a 10<sup>e</sup> Sterility Assurance Level (SAL) with standard test loads. Your specific loads may require different sterilize timos to achieve this level of storility, or you may require a different SAL.

### » Gravity Cycle.

Refer to Table 2-2 for the type of items which can be processed in a Gravity cycle and the recommended cycle parameters

| Table 2-2. | Gravity | Cycle | Parameters |
|------------|---------|-------|------------|
|------------|---------|-------|------------|

| ltems                                                                                        | Minimum<br>Recommended<br>Sterilize Time<br>at 121°C (250°F) | Minimum<br>Recommended<br>Sterilize Time<br>at 132°C (270°F) | Dry Time     |
|----------------------------------------------------------------------------------------------|--------------------------------------------------------------|--------------------------------------------------------------|--------------|
| Glassware empty inverted<br>without closures*                                                | n5 en nures                                                  | 5 nanates                                                    | 0 mmutes*1   |
| Instruments, mutsil combined<br>with sulure, tubing or other<br>porous materials (unwrapped) | 20 minutes                                                   | 10 m 1060                                                    | O minutes**  |
| nara Goods, anwrapped                                                                        | 15 minutes                                                   | 3 minutes                                                    | 0 minutes**  |
| mare Goods, wrapped in<br>mus in criegulyaient                                               | 30 minuter                                                   | 15 minutes                                                   | 30 mm des*** |

 If items which can trap as must be sterilized upright, they should be sterilized in a prevacuum cyclo.

" Goods will be wat when removed from sterilizer.

\*\*\* Dry time can vary for wrapped goods depending on park density, weight of goods, pack preparation technique including type of wrapping material used, and sterilizer loaping procedures.

#### » Liquid Cycle

WARNING - EXPLOSION HAZARD: This sterilizer is not designed to process flammable liquids. Pefer to Table 2-3 for recommended Liquid cycle parameters. The recommended times indicated in Table 2-3 assume the use of vented bottles or Erfenmeyerflasks. The "minimum ster lization time" includes the time required to bring the solution up to the sterilize temperature plus the time required to achieve sterilization.

WARNING - BURN HAZARD: :
When sterilizing liquids, you
must observe the following
procedures:

- Use LIQUID cycle only.
- Use only vented closures.
- Use only Type I boroslilcete glass bottles.
- Do not allow hot bottles to be joiled.

NOTE: Load probes and F<sub>n</sub> option will allow you to optimize cycle times.

#### Table 2-3. Liquid Cycle Parameters - No Load Probes

| Yolume of Liquid<br>in One Container | Minimum Recommended<br>Sterilize Time* at 121°C (250°F)<br>minutes |
|--------------------------------------|--------------------------------------------------------------------|
| 76 mL                                | 25                                                                 |
| 250 mL                               | 50                                                                 |
| 500 mL                               | 40                                                                 |
| 1000 ~1                              | 45                                                                 |
| °500 ≁∟                              | E7                                                                 |
| 2000L                                | 55                                                                 |
| > 2000 mi                            | 55 - 10 mm/L                                                       |

<sup>1</sup> Minimum starilize times are based on obtaining a 10<sup>4</sup> Stanity Assumance Level (SAL) with standard test loads. Your specific fields may require different stanize times to achieve this level of stanity, or you may require a different SAL.

------

Created by: Kathy Ragheb Date: April 23, 1999

Verified by: \_\_\_\_\_ Date: \_\_\_\_\_

Print Name

Sign Name